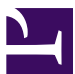

#### **Current Status:** Pending PolicyStat ID: 9666377 **Origination:** 4/28/2020 Effective: Upon Approval **Final Approved:** N/A Last Revised: 4/20/2021 Sutter Health Next Re Sutter Roseville Medical Centerowner: Next Review: 2 years after approval Nadera Poirier: Spvr, Transfusion Services Lab - Transfusion Service Policy Area: **References:**

# Applicability: Sutter Roseville Medical Center Managing COVID Convalescent Plasma (CCP)

# Orders

# PURPOSE

Provide instruction for the management of high titer COVID Convalescent Plasma (CCP) orders.

# POLICY

- High titer CCP has gained Emergency Use Authorization (EUA) product status, it is not FDA approved.
- CCP will only be ordered for patients that are hospitalized with a diagnosis of COVID.
- The provider will place an order in EPIC for COVID Convalescent Plasma.
- Notify the provider if ABO incompatible plasma will be transfused due to inventory constraints.
  - Document who was notified in Sunquest with a chartable comment (BBC), "Notified NAME, at TIME on DATE of ABO incompatible CCP by TECH."
  - Refer to section CCP Compatibility Chart for type selection.
- Only Transfusion Services CLS can enter CCP into inventory upon receipt of product from Vitalant.

# PROCEDURE

## Placing an Order for CCP

| Step | Action                                                                                                    |                                                                                                    |  |
|------|----------------------------------------------------------------------------------------------------|----------------------------------------------------------------------------------------------------|--|
| 1.   | Verify patient has an ABO for the current admission. If there is not a current ABO on record, place an order for an ABORH and if needed, an ABORHK. |                                                                                                    |  |
| 2.   | Determine product availability.                                                                                                    |                                                                                                    |  |
|      | lf:                                                                                                    | Then:                                                                                                    |  |
|      | Type compatible unit in inventory                                                                                                    | Proceed to section <i>Preparing CCP</i> .                                                                                                    |  |
|      | Type compatible unit<br>not available in<br>inventory                                                                                               | <ul> <li>Using the Vitalant's <i>Customer Portal</i>, place an order for CCP.</li> <li>Select <i>CREATE ORDER</i> and choose method of delivery.</li> <li>Select <i>Plasmas</i>, then <i>MODIFIERS</i> and choose</li> </ul> |  |

#### **Receiving CCP**

- Enter CCP into Sunquest under Blood Product Entry (BPE) upon receipt.
- EA products cannot be scanned into Sunquest. Refer to section *CCP Preparation Codes and Labeling* for Sunquest input codes.
- The product code will be labeled as a *High Titer Convalescent Plasma*.

| Step | Action                                                                                                    |
|------|----------------------------------------------------------------------------------------------------|
| 1.   | Scan unit barcode.                                                                                                    |
| 2.   | Under Component enter the appropriate Input Sunquest Code                                                                                      |
| 3.   | Under <i>Division</i> # enter the 2 digit division code that corresponds with the EA code on the unit. Example: V <u>00</u> , V <u>D0</u> etc. |
| 4.   | Complete entering of the unit by scanning the ABO and expiration date from the unit.                                                           |
| 5.   | If unit passed visual inspection, select PASS under Visual inspection.                                                                         |
| 6.   | Select <i>Add</i> and <i>Save</i> . Place unit on designated shelf in the freezer until product is needed for transfusion.                     |

# Preparing CCP

| Step | Action                                                                                                    |  |  |  |
|------|----------------------------------------------------------------------------------------------------|--|--|--|
| 1.   | Thaw CCP. Refer to SOP Thawing Frozen Plasma or Cryoprecipitate.                                                                                                    |  |  |  |
| 2.   | <ul> <li>Prepare the unit in Sunquest under <i>Blood Component Preparation (BCP)</i>. Refer to section <i>CCP</i></li> <li><i>Preparation Codes and Labeling</i> for processing codes. Once unit preparation is completed in</li> <li>Sunquest proceed to the next step. Note: Label will not print from the digitrax printer.</li> <li>Under <i>Value</i>, enter the <i>Component Prep Function</i>. Note: This will begin with C, followed by the first 3 numbers of the component code (EA160V00). Under Date and Time, enter the date and time of thaw and select Continue.</li> <li>Scan the unit number barcode. Under <i>Component</i> use the drop down menu to manually choose the correct component type. Once complete, select <i>Save</i>. Note: There will be no <i>Product Code</i> under <i>Unit Data</i>.</li> </ul> |  |  |  |
| 3.   | Manually label the unit using a <i>Product Code</i> label. Note that the division code will be the same as the initial product code. Example Frozen EA160 <b>VD0</b> , Thawed EA162 <b>VD0</b>                                                                                                    |  |  |  |
| 4.   | Manually label the unit using a <i>REVISED EXPIRATION</i> label. Product will expire 5 days from the thaw date. Initial unit after labeling is complete.                                                                                                    |  |  |  |
| 5.   | Attach a copy of the nursing tip sheet ( <i>Blood Product Scanning Update: COVID-19 Convalescent Plasma Only</i> ) to each unit.                                                                                                    |  |  |  |

### **CCP Compatibility Chart**

Refer to the following chart for ideal plasma ABO compatibility choices.

| Patient ABO Type | ABO Compatible | Alternate Options for Adults Only                                                      |
|------------------|----------------|----------------------------------------------------------------------------------------|
| 0                | O, A, B, AB    | None                                                                                   |
| A                | A, AB          | 1 <sup>st</sup> Choice = O<br>2 <sup>nd</sup> Choice = B                               |
| В                | B, AB          | 1 <sup>st</sup> Choice = O<br>2 <sup>nd</sup> Choice = A                               |
| AB               | AB             | 1 <sup>st</sup> Choice = A<br>2 <sup>nd</sup> Choice = B<br>3 <sup>rd</sup> Choice = O |

#### **CCP Preparation Codes and Labeling**

#### **Apheresis CCP**

| Input<br>Ecode | Input Sunquest<br>Code | Component Prep<br>Function | Output<br>Ecode | Output Sunquest<br>Code |
|----------------|------------------------|----------------------------|-----------------|-------------------------|
| EA160          | СРНТ                   | C160                       | EA162           | CPHTT                   |
| EA166          | CPHT1                  | C166                       | EA182           | CPHT1T                  |
| EA168          | CPHT2                  | C168                       | EA184           | CPHT2T                  |
| EA170          | СРНТ3                  | C170                       | EA186           | СРНТЗТ                  |
| EA172          | CPHT4                  | C172                       | EA188           | CPHT4T                  |
| EA296          | CPHT5                  | C296                       | EA298           | CPHT5T                  |

#### Whole Blood Derived CCP

| Input<br>Ecode | Input Sunquest<br>Code | Component Prep<br>Fucntion | Output<br>Ecode | Output Sunquest<br>Code |
|----------------|------------------------|----------------------------|-----------------|-------------------------|
| EA258          | CPHT                   | C258                       | EA260           | CPHTT                   |
| EA262          | CPHT                   | C262                       | EA276           | CPHTT                   |
| EA393          | CPHT                   | C393                       | EA218           | CPHTT                   |

#### **Psoralen Treated CCP**

| Input | Input Sunquest | Component Prep | Output | Output Sunquest |
|-------|----------------|----------------|--------|-----------------|
| Ecode | Code           | Function       | Ecode  | Code            |
| EA200 | CPHTS          | C200           | EA234  | CPHTST          |

# **RELATED DOCUMENTS**

Thawing Frozen Plasma or Cryoprecipitate

All revision dates:

4/20/2021, 8/28/2020, 4/28/2020

#### **Attachments**

Blood Product Scanning for CCP Tip Sheet for Nursing.pdf Entering and Processing an EA Code for CCP in Sunquest Tip Sheet.pdf

#### **Approval Signatures**

| Step Description    | Approver                     | Date    |
|---------------------|------------------------------|---------|
| Laboratory Director | Lindsey Westerbeck: Dir, Lab | pending |

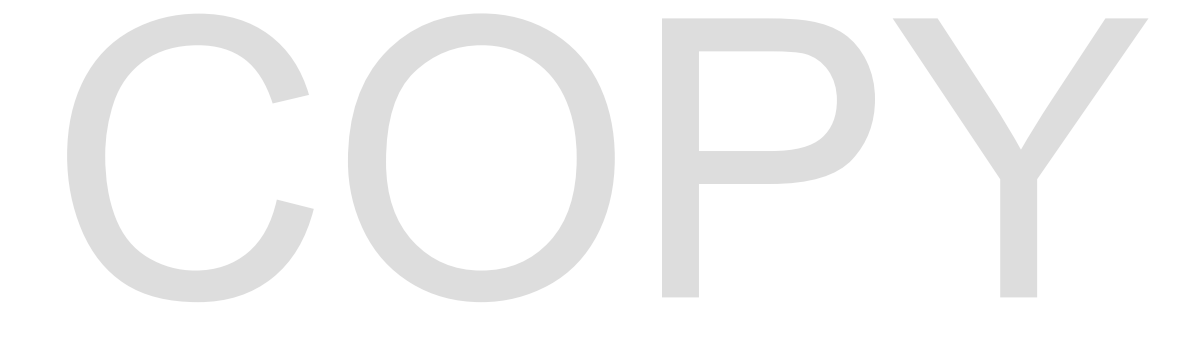